## Expense Reports—Include PCard or T&E Card Transactions

VUMC

BUSINESS EDUCATION

workday.

While creating an expense report in Workday, VUMC cardholders can also include payment card transactions in their expense report. Follow the steps below to include PCard or T&E Card Transactions in an Expense Report.

| From the                                                                                                    | — ме                                     |            | $\widehat{\mathbf{\omega}}$ | M            | enu                            |                         |                                         |                       | ×                                            |                                         |                                              |                      |       |   |
|----------------------------------------------------------------------------------------------------|------------------------------------------|------------|-----------------------------|--------------|--------------------------------|-------------------------|-----------------------------------------|-----------------------|----------------------------------------------|-----------------------------------------|----------------------------------------------|----------------------|-------|---|
| 1. Select the Workday Menu Icon.                                                                                                    |                                          |            |                             |              |                                |                         | ~~~~~                                   | ~~~~                  | -                                            | Apps Shorte                             | uts                                          |                      |       |   |
| 2. Select the <b>Expenses</b> App.                                                                                                    |                                          |            |                             |              |                                |                         |                                         |                       |                                              | Evpense                                 |                                              |                      |       |   |
| <b>Note:</b> If you do not see the Expenses App in your menu, select <b>+ Add Apps</b> at the bottom of the menu and search for the app.                                                                                                    |                                          |            |                             |              |                                |                         |                                         |                       |                                              | Manager                                 | Hub                                          |                      |       |   |
| 3. Select Create Expense Report.                                                                                                    |                                          |            |                             |              |                                | Actions                 |                                         |                       |                                              |                                         |                                              |                      |       |   |
| <b>Note:</b> You can also enter Create Expense Report in the search bar to find this task.                                                                                                    |                                          |            |                             |              |                                |                         | Edit                                    | Expense Re            | eport (7                                     | )                                       |                                              | ~~~~                 |       |   |
| 4 Enter all <b>required (*)</b> information for the expense                                                                                                    |                                          |            |                             |              |                                | Crea                    | ite Expense                             | e Report              | a <mark>3</mark>                             | ~~~~~~~~~~~~~~~~~~~~~~~~~~~~~~~~~~~~~~~ |                                              |                      |       |   |
| report header.                                                                                                    |                                          |            |                             |              | Edit Expense Transactions      |                         |                                         |                       |                                              |                                         |                                              |                      |       |   |
| <b>Note:</b> If further instructions are needed, see <u>WDSC-606</u><br>-Q1 Create Expense Reports.                                                                                                    |                                          |            |                             |              |                                |                         | E                                       | dit Travel P          | rofile                                       |                                         | )<br>-><br>-><br>->                          |                      |       |   |
| 5. Scroll down on the expense report page to view the                                                                                                    |                                          |            |                             |              | Create Expense Report Guide me |                         |                                         |                       |                                              |                                         |                                              |                      |       |   |
| <ul> <li>6. Under Include, select the check box to add any PCard or T&amp;E Card transactions to this expense report.</li> <li>Note: You can choose Select All to add all of the listed credit card transactions to the expense report.</li> </ul> |                                          |            |                             |              |                                |                         | Expense<br>Creation<br>Memo             | Report For<br>Options | *                                            | Create New E                            | Mellon (9876<br>xpense Repo<br>s Expense R   | 954)<br>ort<br>eport |       | = |
| 7. Select <b>OK</b> to continue.                                                                                                    |                                          |            |                             |              |                                |                         | Company                                 | <i>,</i>              | ★ Xanderbilt University :=<br>Medical Center |                                         |                                              |                      | //)   |   |
| Cr<br>Se<br>7 n                                                                                                    | Credit Card Transactions 5<br>Select All |            |                             |              |                                | Ĺ                       | ~~~~~~~~~~~~~~~~~~~~~~~~~~~~~~~~~~~~~~~ |                       | ~~~~                                         |                                         | تر. 🖬 🗐                                      |                      | ~~~~~ | v |
| In                                                                                                    | nclude? Tran                             | nsactior D | Date                        | Expense Item | Merchant                       | Charge Description/Memo | Amount                                  | Currency              | Corporate                                    | Credit Card Billing Account             | Last 4<br>Digits of<br>Credit Card<br>Number | Wal                  |       |   |
|                                                                                                    | <b>-</b> 6                               | (          | 02/22/2023                  |              | Staples                        |                         | 300.00                                  | USD                   | VUMC - P                                     | Card (-4717)                            | 8079                                         | kMe Me               |       |   |
|                                                                                                    |                                          | (          | 2/22/2023                   |              | Target                         |                         | 2,500.00 USD                            |                       | VUMC - P                                     | Card (-4717)                            | 8079                                         | 'n                   |       |   |
|                                                                                                    | Q (                                      |            | 02/22/2023                  |              | Delta                          |                         | 2,250.00                                | USD                   | VUMC - P                                     | Card (-4717)                            | 8079                                         | <                    |       |   |
|                                                                                                    | Q, 02/22/2023                            |            |                             |              | Office Works                   |                         | 750.00 USD                              |                       | VUMC - P                                     | Card (-4717)                            | 8079                                         |                      |       |   |
|                                                                                                    | <u>م</u>                                 | (          | 02/22/2023                  |              | Marriott                       |                         | 500.00 USD VUMC - P-Card (-4717)        |                       |                                              | Card (-4717)                            | 8079                                         |                      |       |   |
|                                                                                                    | ОК                                       | 7          | ancel                       |              |                                |                         |                                         |                       |                                              |                                         | ,                                            | ×                    |       | _ |

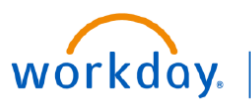

## Expense Reports—Include PCard and T&E Card Transactions

## From the Create Expense Report Submission Page:

1. On the Submission page, you will see a summary of the Expense Report at the top of the page. Under **Reimbursement**, you should see **0.00 USD** if you are only including PCard/T&E Card transactions.

2. Select the Expense Lines tab.

3. Select the first credit card transaction to enter the expense details.

′UMC

BUSINESS EDUCATION

Note: The transactions will default with an error until the required details are entered for the incurred expense.

4. Upload a **receipt** if the expense is higher than \$75. You can add additional documents by selecting **Upload**.

5. Next to **Expense Item**, select the **appropriate option** for the expense. If you choose **Personal Expense**, you must also check the **Personal Expense checkbox** at the bottom of your expense report. Choosing Personal Expense as the Expense Items, it indicates that you are personally paying for this item. You will need to reimburse VUMC for this amount.

**Note:** If multiple credit card transactions were included, select the next **credit card transaction** on the left and repeat steps 4 and 5.

6. Once all transactions have been entered correctly, review your expense report and ensure the **Reimbursement** amount at the top is **\$0.00**. (See **Step 1** above)

7. Select **Submit**. After submission the expense report will be sent to your Manager for approval. Additional approvals will be required based on cost centers and/or worktags entered.

| reate Experi                        | contoport Em                  |                            |                         |                                           |                           | L           | _ |
|-------------------------------------|-------------------------------|----------------------------|-------------------------|-------------------------------------------|---------------------------|-------------|---|
| <b>iy To</b><br>nployee: Walter Mel | lon (987654)                  | Status Perso<br>Draft 0.00 | USD 2,800.00 USD        | d Prior Balance Applied<br>0.00 USD       | Reimbursement<br>0.00 USD | 1 00.00 USD |   |
| Header Attachr                      | ments Expense Lines           | 2                          |                         |                                           |                           |             |   |
| Save the expense repo               | Header Attachments            | Expense Lines              |                         |                                           |                           |             |   |
| Expense Report Nu                   | Add                           |                            |                         |                                           | च ≣                       | 8 <b>C</b>  | ſ |
| Memo                                | 2 items                       | Sort By: 🗸                 | Evnonco Lino            |                                           | 而                         |             | _ |
|                                     | Wed, Feb 22                   |                            | Expense Line            |                                           | <u></u>                   |             |   |
|                                     | Miscellaneous-Other<br>Target | 2,500.00 USD               | PDF Goods Rece          | eipt odf<br>y Walter Mellon (987654)      | Just now                  |             |   |
|                                     | Staples                       | 300.00 USD                 | Comment                 |                                           |                           |             |   |
|                                     |                               |                            | Upload                  |                                           |                           |             |   |
|                                     |                               |                            | Credit Card Transaction | 02/22/2023 2,500.00 USD                   |                           |             |   |
|                                     |                               |                            | Date                    | * 02/22/2023                              | _                         |             |   |
|                                     |                               |                            | Expense Item            | * X Miscellaneous-Other …                 | ≡ 5                       |             |   |
|                                     |                               |                            | Total Amount            | 2,500.00                                  |                           |             |   |
|                                     |                               |                            | Currency                | * USD                                     |                           |             |   |
|                                     |                               |                            | Memo                    |                                           |                           |             |   |
|                                     |                               |                            | Company                 | × Vanderbilt University<br>Medical Center | ··· :=                    |             |   |
|                                     |                               |                            |                         |                                           |                           |             |   |
|                                     | Submit 7                      | Gave for Later             | Close                   |                                           |                           |             |   |

QUESTIONS? Please email <u>BusinessEducation@vumc.org</u>.